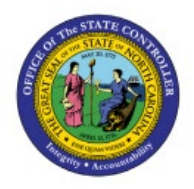

# **PERFORMING A SHORT PICK**

**QUICK REFERENCE GUIDE INV-36** 

### Purpose

The purpose of this Quick Reference Guide (**QRG**) is to provide a step-by-step explanation on how to Perform a Short Pick in the North Carolina Financial System (**NCFS**).

## Introduction and Overview

This QRG explains how to perform a short pick in NCFS.

## Perform a Short Pick

To perform a short pick in NCFS, please follow the steps below:

- 1. Log in to the NCFS portal with your credentials to access the system.
- 2. On the **Home** page, under the **Supply Chain Execution** tab, click the **Inventory Management** app.

| Good afternoon, Training Super User 1! |                              |                        |                       |                         |   |  |  |  |
|----------------------------------------|------------------------------|------------------------|-----------------------|-------------------------|---|--|--|--|
| Sales                                  | Contract Management          | Supply Chain Execution | Receivables           | Supply Chain Plar       | > |  |  |  |
| QUICK ACTI                             | ONS                          | APPS                   |                       |                         |   |  |  |  |
| 🤃 Mai                                  | nufacturing Work Definitions | 10 A                   | 0                     |                         |   |  |  |  |
| 🤗 Mai                                  | nage Inspections             | Work Definition        | Quality               | Inventory               |   |  |  |  |
| 🦲 Mai                                  | nage Quality Issues          |                        | Wanagement            | Management              |   |  |  |  |
| 💟 Ma                                   | nage Quality Actions         |                        | <b>P</b>              |                         |   |  |  |  |
| Mar                                    | nage Problem Reports         | Cost Accounting        | Receipt<br>Accounting | Supply<br>Orchestration |   |  |  |  |

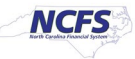

3. On the **Inventory Management** page, click the **View by** [<sup>63</sup>] icon and enter the **Organization ID**. Click the **Apply** button.

| In | Inventory Management ②                                   |                                                       |                                            |                                                       |                     |          |  |  |  |
|----|----------------------------------------------------------|-------------------------------------------------------|--------------------------------------------|-------------------------------------------------------|---------------------|----------|--|--|--|
|    | Inventory Organization All                               |                                                       |                                            |                                                       |                     | <b>6</b> |  |  |  |
|    | Picks  Late Cycle Counts Over 30 Days  No data available |                                                       | Late Cycle Counts<br>Over 30 Days<br>Items | Cycle Count Sequences                                 | Select Organization | All      |  |  |  |
|    | On-Hand Value                                            | Open Shipments by Price<br>Top 5 Priorities by Volume | prity                                      | Open Shipments by Carrier<br>Top 5 Carriers by Volume |                     |          |  |  |  |
|    | \$48.5M                                                  | 4                                                     |                                            | Z                                                     |                     |          |  |  |  |

4. Click the **Tasks** [ ] icon and select **Picks** from the *Show Tasks* drop-down choice list.

| Late Cycle Counts<br>Over 30 Days<br>O<br>Items | Cycle Count Soci<br>Q<br>III.             | Show Tasks       Inventory         Inventory       Inventory         Ocuts       Shipments         • Manage       Shipments         • Create       Picks         • Create       Subinventory         • Manage       Novement Requests         • Manage       Inventory         • Manage       Product         • Manage       Product         • Manage       Product         • Manage       Product         • Manage       Product         • Manage       Product         • Manage       Product         • Manage       Serial Numbers         • Confirm       Pick Slips         • Manage       Inventory         • Manage       Inventory         • Manage       Serial Numbers |
|-------------------------------------------------|-------------------------------------------|----------------------------------------------------------------------------------------------------|
| Its by Priority<br>Volume                       | Open Shipments<br>Top 5 Carriers by Volun | <ul> <li>Review Item Supply and Demand</li> <li>Review Replenishment Requests in Spreadsheet</li> <li>Consigned Inventory         <ul> <li>Review Consumption Advices</li> <li>Manage Consigned Inventory Aging</li> </ul> </li> </ul>                                                                                                    |

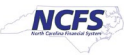

## 5. Click Confirm Pick Slips.

|                             |                                                                                                    | П ( <sup>956</sup> ) тs |
|-----------------------------|----------------------------------------------------------------------------------------------------|-------------------------|
| On-Hand Value<br>No data av | <ul> <li>Show Tasks Picks </li> <li>Create Pick Wave</li> <li>Confirm Pick Slips</li> <li>Schedule Pick Wave</li> <li>Create Outbound Shipment Request</li> </ul> |                         |

6. Search for the pick wave to be short picked.

In this example, all pick waves for the week of 10/2 was searched on. Click Search.

|                              | Inventory Organization All Change Organization |
|------------------------------|------------------------------------------------|
| Confirm Pick Slips: Search   | Done                                           |
| ⊿ Advanced Search            | Saved Search Pick Slips Due Today 🗸            |
| ** Pick Slip Equals V        | ** Pick Wave Equals                            |
| ** Shipment Equals V         | ** Customer Equals V                           |
| ** Order Equals V            | ** Due Date Between 🗸 10/2/23 📸 - 10/7/23 📸    |
| ** Movement Request Equals V | ** Carrier Equals V                            |
|                              | Search Reset Save Add Fields <b>v</b> Reorder  |
| ✓ Search Results             |                                                |

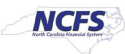

7. Search results will appear towards the bottom on the screen. Find the pick wave and click the **Pick Slip** link.

| Search Re | Search Results   |                  |             |              |                |                |                  |      |           |       |
|-----------|------------------|------------------|-------------|--------------|----------------|----------------|------------------|------|-----------|-------|
| View 🔻 📙  | Pick Status Open | ✓ Pick Slip Ty   | pe All      | ✓ Order Type | All            | ✓ Organization |                  |      | • O       |       |
| Diak Slin | Ormanization     | Due Dete         | Diek Statue | Order        | Shipping       | a Picks        |                  |      |           |       |
| Ріск зір  | Organization     | Due Date         | FICK Status | Order        | Order Type     | Method         | Customer         | Open | Confirmed | Total |
| 142009    | 423100C          | 10/4/23 12:59 PM | Open        | 121015       | Transfer order |                | NV Warehous      | 1    | 0         | 1     |
| 142011    | 423100C          | 10/4/23 12:59 PM | Open        | 121007       | Transfer order |                | NV Warehous      | 1    | 0         | 1     |
| 142016    | 423100C          | 10/5/23 12:40 PM | Open        | 123015       | Transfer order |                | NV Warehous      | 1    | 0         | 1     |
| 142028    | 423100C          | 10/7/23 12:31 PM | Open        | 123051       | Transfer order |                | NV Warehous      | 1    | 0         | 1     |
| 144007    | 4210451          | 10/2/23 12:29 PM | Open        | 121003       | Transfer order |                | NV Warehous      | 1    | 0         | 1     |
| 146010    | 423100C          | 10/6/23 9:44 AM  | Open        | 123022       | Transfer order |                | NV Warehous      | 1    | 0         | 1     |
| 146013    | 423100C          | 10/6/23 12:48 PM | Open        | 123039       | Transfer order |                | NV Warehous      | 1    | 0         | 1     |
| 147010    | 4210451          | 10/3/23 12:43 PM | Open        | 122003       | Transfer order | INTERNAL_A     | NV Warehous      | 1    | 0         | 1     |
| 147011    | 4210451          | 10/3/23 1:08 PM  | Open        | 122022       | Transfer order | NTERNAL_A      | NV Warehous      | 1    | 0         | 1     |
| 147013    | 4210451          | 10/6/23 12:27 AM | Open        | 122033       | Transfer order | INTERNAL_A     | Training Super 2 | 1    | 0         | 1     |

8. On the **Confirm Pick Slip** screen, change the picked quantity to less than the requested quantity and check mark the **Ready to Confirm** box.

| Confirm Pick Slip: 147013 ⑦                                                                                                    |          |        |  |  |  |  |  |
|----------------------------------------------------------------------------------------------------|----------|--------|--|--|--|--|--|
| Organization : 4210451                                                                                                    |          |        |  |  |  |  |  |
| Summary Show More                                                                                                    |          |        |  |  |  |  |  |
| Creation Date 10/6/23 12:28 AM Number of                                                                                                    | of Picks | 1      |  |  |  |  |  |
| Pick Status Open                                                                                                    | Order    | 122033 |  |  |  |  |  |
| Picks ⑦<br>Actions ▼ View ▼ 県 Pick Status Open ▼ Generate Serial Numbers                                                                                                    |          |        |  |  |  |  |  |
| Ready<br>to Line<br>confirm                                                                                                    | Lot      |        |  |  |  |  |  |
| Image: Open         70001871         SWEET & LOW,         CASE         10         5         01A1         Image: Open         Image: Open |          |        |  |  |  |  |  |
|                                                                                                    |          |        |  |  |  |  |  |

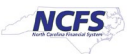

#### 9. Click Confirm.

|                 |                        |                |                 |        |                                   | ☆ Þ 🗘               | 56 TS          |
|-----------------|------------------------|----------------|-----------------|--------|-----------------------------------|---------------------|----------------|
|                 |                        |                |                 | Invent | tory Organization All             | Change Organiza     | ation          |
|                 |                        |                |                 |        | Confirm and Go<br>Confirm and Clo | to Ship Confirm     | <u>C</u> ancel |
|                 |                        |                | Number of Picks | 1      |                                   |                     |                |
|                 |                        |                | Order           | 122033 |                                   |                     |                |
| Picked Quantity | Source<br>Subinventory | Source Locator | Lot             |        | From Serial<br>Number             | To Serial<br>Number |                |
| 5               | 01A1 <b>•</b>          |                |                 |        |                                   |                     |                |
|                 |                        |                |                 |        |                                   |                     |                |

\*\*\*There are two options after the Inventory Short Pick is completed:

- a. The first option is to let the remaining item requested quantity go to Backordered status to be fulfilled once additional item quantity is received on a purchase order. In this case nothing further needs to be done by the user.
- b. The second option is to not issue the remaining item requested quantity and to remove it from Backordered status by updating the Transfer Order Quantity.

#### Follow the below steps for Option B. Updating Transfer Order Quantity on Short Picked Item

10. Go to Inventory Management and select Manage Transfer Orders from tasks menu.

| E COLORS                                              |                                                 |                                                                                                    |                                                                                          |                                                         | C ☆ P ♀ JR<br>Show Tasks [meentory ▼<br>Manage Item Quantilies<br>• Create Minocelaneous Transfor<br>• Create Subcentery Transfor                                                                                                    |
|-------------------------------------------------------|-------------------------------------------------|----------------------------------------------------------------------------------------------------|------------------------------------------------------------------------------------------|---------------------------------------------------------|----------------------------------------------------------------------------------------------------|
| Picks                                                 | Late Cycle Counts<br>Over 30 Days<br>O<br>Items | Cycle Count Sequences                                                                                                    | On-Hand Value<br>\$48M                                                                   | Open Shipments by Priorit<br>Top 5 Priorities by Volume | Manage Movement Receivants     Manage Transfer Orders     Manage Freding Transactions     Review Completed Transactions     Manage Lot     Manage Serial Numbers     Confirm Fick Silps     Manage Network Salance Messages in Spreadsheet |
| Open Shipments by Carrier<br>Top 5 Carriers by Volume | Shipment Lines                                  | Austing PC<br>Austing PC<br>Bit Schottese<br>Austrong PC<br>Bit Schottese<br>Other Schottese<br>Other S | Ext 30 Days<br>4 10 3 Days<br>4 10 7 Days<br>8 10 1 d Days<br>1 10 3 Days<br>1 10 3 Days | Receipt Lines                                           | Review Item Supply and Demand     Review Replantament Requests in Spreadtheet Consigned Inventory     Review Consumption Advices     Manage Consigned Inventory Aging     Review Consumption Advice Exceptions                             |
| Backordered Supply Lines<br>13<br>Awaiting Raceipt    |                                                 |                                                                                                    |                                                                                          |                                                         |                                                                                                    |

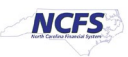

11. Enter the **Transfer Order number**, click **Search** and then click on the Transfer order number.

| Managa Transfer Ordera 👁                         |                                                                                  |                                               |                         |                                       | Inventory Organization All Change Organization |
|--------------------------------------------------|----------------------------------------------------------------------------------|-----------------------------------------------|-------------------------|---------------------------------------|------------------------------------------------|
| Manage mansier Orders ()                         |                                                                                  |                                               |                         |                                       | Dõlle                                          |
| Advanced Search                                  |                                                                                  |                                               |                         |                                       | Saved Search All Open Transfer Orders V        |
| ** Transfer Order                                | 122033                                                                           |                                               | Scheduled Ship Date     | Between 🗸 🕅 m/d/yy h:mm a             | ** At least one is required                    |
| ** Source Organization                           | •                                                                                |                                               | Line Status             | Dpen 🗸                                |                                                |
| ** Destination Organization                      | •                                                                                |                                               | Transaction Origin Type | ~                                     |                                                |
| Destination Location                             | •                                                                                |                                               | Item                    | Q                                     | Search Reset Save Add Fields V Reorder         |
| Search Results                                   |                                                                                  |                                               |                         |                                       |                                                |
| Actions  View View View Shipments and Receipts   |                                                                                  |                                               |                         |                                       |                                                |
| Transfer Order Line Item Allow Item Substitution | Source Supply Request<br>Reference Request<br>Organization Number Reference Line | Destination Requested<br>Location Quantity Co | UOM Line Status         | Interface Status Fulfillmer<br>Status | Transaction Back-to-Back Requisition           |
| 122033 1 0001871                                 | 428305R INV_40003 300000112483109                                                | 9 423010F-1034 504 Pounds                     | Dpen Open               | Interfaced to Shipping Awaiting fu    | illment Inventory                              |

12. Find the Item(s) that were Short Picked and reduce the **Requested Quantity** to match the Pick Confirmed Quantity. Click **Submit.** 

|                                                                           |                                  |                           |                      |                           | ۵                                | ☆ 戸 ♀ ा <sup>®</sup>                  |
|---------------------------------------------------------------------------|----------------------------------|---------------------------|----------------------|---------------------------|----------------------------------|---------------------------------------|
|                                                                           |                                  |                           |                      |                           | Inventory Organization All       | Change Organization                   |
| Edit Transfer Order: 122033                                               |                                  |                           |                      |                           | Ro Social View Shipments and Re  | ceipts Sub <u>m</u> it <u>C</u> ancel |
| Transaction Origin Type Inv                                               | entory                           |                           |                      | Requisitioning BU         | 5200 DEPARTMENT OF ADULT CORREC  | TION                                  |
| _                                                                         | Back-to-back                     |                           |                      | Creation Date             | 11/3/23 5:48 AM                  |                                       |
| Description                                                               |                                  |                           |                      | Transfer Price            | 11,122.64 USD                    |                                       |
| Status Op                                                                 | en                               |                           |                      | Total Tax                 | 0.00 USD                         |                                       |
| Interface Status Inte                                                     | erfaced to Shipping              |                           |                      | Total Transfer Price      | 11 122 64 USD                    |                                       |
| Additional Information                                                    |                                  |                           |                      |                           |                                  |                                       |
| Lines                                                                     |                                  |                           |                      |                           |                                  |                                       |
| Actions • View • 🕞 Cancel Line   Source Organization All                  | ✓ Destination Organization All ✓ |                           |                      |                           |                                  |                                       |
| 1                                                                         |                                  |                           |                      |                           |                                  |                                       |
| Line                                                                      |                                  |                           |                      |                           | Quantity                         |                                       |
| Line Includii Item Allow Item Line Fulfillment<br>Kit Substitution Status | Status Organization Subinventory | Organization Subinventory | Location Type        | Delivery Date UOM<br>Name | UOM<br>Conversions * Requested S | hipped Received Del                   |
| 27 27 0001871 Open Awaiting fulfi                                         | Ilment 428305 V                  | 423010F                   | 423010F-10 Inventory | 12/8/23 5:26 📬 Pounds     | 67 5                             | A                                     |

13. The Requested Quantity will now match the Pick Confirmed Quantity. This item is now ready for Ship Confirm.

## Wrap-Up

Perform a Short Pick using the steps above in NCFS.

## **Additional Resources**

#### Virtual Instructor-Led Training (vILT)

- INV 105: Warehouse Management (ILT)
- INV 106: Warehouse Transaction Support (ILT)

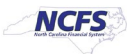